# Preparing for a Reconciliation step by step (uploading a bank statement)

Bank Reconciliations are designed to highlight differences between your bank's records and those entered on SortMyBooks. It is good practice to perform reconciliations at monthly intervals.

Prepare for your Reconciliation

- 1. Download your Bank Statement in a CSV format file
- 2. Download your Bank Statement in a PDF format
- 3. Download your Bank Statement using Plaid

## Prepare for your Reconciliation

#### 1. Download your Bank Statement in a CSV format file

1) If you have your Bank or Credit Card statements in CSV Format (or Excel format and saved as .CSV UTF-8), you can import them into SortMyBooks.

2) Go to **Accounts**, click on **Statement**, select the account you need to reconcile, and click on it.

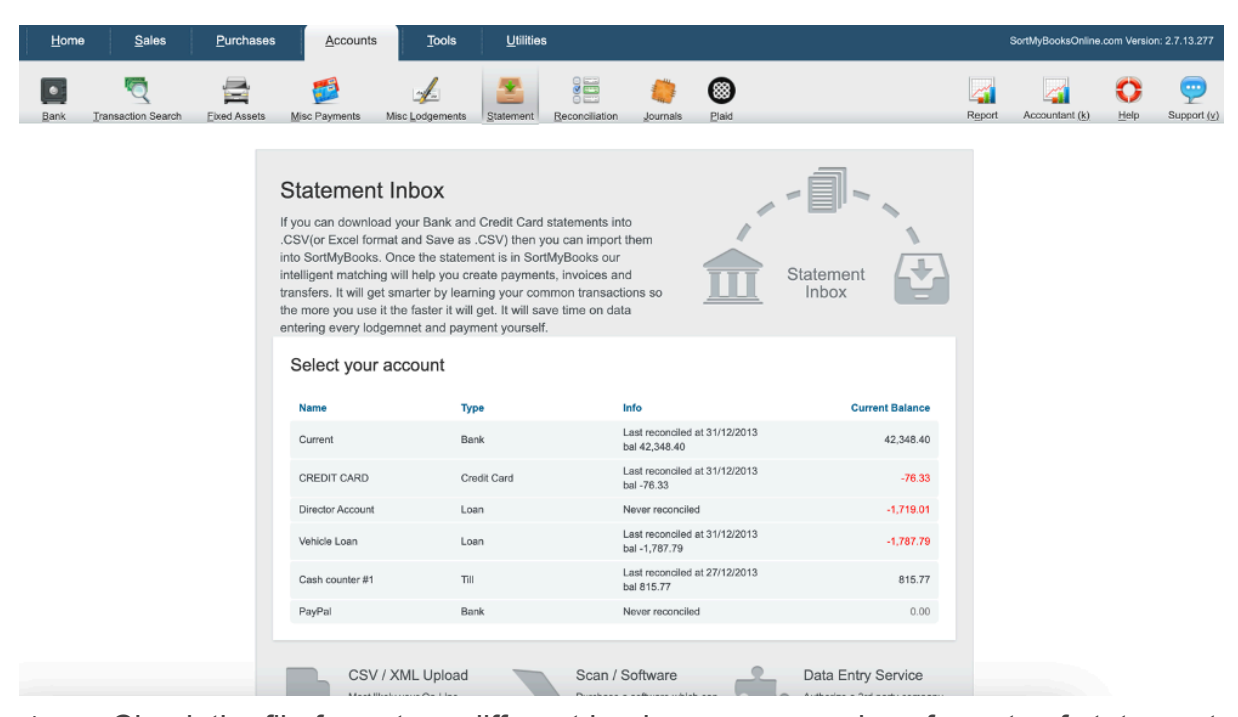

3) Check the file format, as different banks may use various formats of statements. Select the bank format and whether it is a personal or business account. Click to upload the file from your computer. Click **Import** 

| Home                       | <u>S</u> ales | Purchases    | s <u>A</u> ccounts  | <u>T</u> ools   | <u>U</u> tilities | ;              |            |       |  |   | s     | iortMyBooks( |
|----------------------------|---------------|--------------|---------------------|-----------------|-------------------|----------------|------------|-------|--|---|-------|--------------|
| Bank Transac               | C search      | Eixed Assets | Misc Payments       | Misc Lodgements | Statement         | Reconciliation | n Journals | Blaid |  | R | eport | Accountant   |
| Import Bank State          | ements        |              |                     |                 |                   |                |            |       |  |   |       |              |
| Bank Account               |               |              |                     |                 |                   |                |            |       |  |   |       |              |
| Current                    |               | •            |                     |                 |                   |                |            |       |  |   |       |              |
| Import from                |               |              |                     |                 |                   |                |            |       |  |   |       |              |
| File                       |               | •            |                     |                 |                   |                |            |       |  |   |       |              |
| Format                     |               | File         |                     |                 |                   |                |            |       |  |   |       |              |
| CSV - Sample D             | Download      | • C          | lick to upload file |                 |                   | ± ?            |            |       |  |   |       |              |
| CSV - Sample D             | Download      |              |                     |                 |                   |                |            |       |  |   |       |              |
| AIB - AIB Busine           | ess           |              |                     |                 |                   |                |            |       |  |   |       |              |
| AIBN - AIB Busin           | ness New      | 1            |                     |                 |                   |                |            |       |  |   |       |              |
| BOI - Bank of Ire<br>(OLD) | eland Busines | s            |                     |                 |                   |                |            |       |  |   |       |              |
| ULB - Ulster Bar           | nk Business   |              |                     |                 |                   |                |            |       |  |   |       |              |
| HSBC - HBSC U              | JK            |              |                     |                 |                   |                |            |       |  |   |       |              |

More information in the video: https://vimeo.com/1026884180

#### 2. Download your Bank Statement in a PDF format

1) If you have your Bank and Credit Card statements in PDF Format, you can import them into SortMyBooks from AutoEntry.

2) Log in to AutoEntry, Bank Statements and click on Upload.

| Q AutoEntry                                         | Aisling Software Ltd N                                                                          |                                |                                                                                                 |                             |    |                                                        |                             |                 | O Help Center                           | All Activity            | All People | anne - |
|-----------------------------------------------------|-------------------------------------------------------------------------------------------------|--------------------------------|-------------------------------------------------------------------------------------------------|-----------------------------|----|--------------------------------------------------------|-----------------------------|-----------------|-----------------------------------------|-------------------------|------------|--------|
| Company<br>Settings                                 | Bills                                                                                           | + Upload                       | Vendor Statements                                                                               | + Upload                    | Sa | es Invoices                                            | + Upload                    | <b>∂</b><br>Ban | k Statements                            | <b>+</b> Up             | bload      |        |
| Company<br>Contacts<br>Manage<br>Lists<br>Integrate | <ul> <li>Inbox</li> <li>Activity</li> <li>Archived</li> <li>Rejected</li> <li>People</li> </ul> | 6<br>View<br>565<br>43<br>View | <ul> <li>Inbox</li> <li>Activity</li> <li>Archived</li> <li>Rejected</li> <li>People</li> </ul> | 0<br>View<br>0<br>0<br>View |    | Activity<br>Activity<br>Archived<br>Rejected<br>People | 0<br>View<br>0<br>0<br>View | 2<br>17<br>4    | Inbox<br>Activity<br>Rejected<br>People | 85<br>View<br>2<br>View |            |        |
|                                                     | Expense Reports<br>Expenses<br>Reports                                                          | + Upload<br>0.<br>0            |                                                                                                 |                             |    |                                                        |                             |                 |                                         |                         |            |        |

3) Click on the drop-down on **Project** and **Add Project**, give it a name, click **Add**, and upload a file. You can close the window once you have a green check mark on your PDF file.

| AutoEntry           | Aisling Software Ltd N 🔻                                 |                                                                                                    |   | O Help Center                  | All Activity A    | Jl People |
|---------------------|----------------------------------------------------------|----------------------------------------------------------------------------------------------------|---|--------------------------------|-------------------|-----------|
| Company<br>Settings | Bills                                                    | Add Items CB Browse AutoEntry Register AutoEntry                                                                                                    | 9 | k Statements<br>Inbox          | + Upload          |           |
| Manage<br>Lists     | Activity Vie<br>Archived 565<br>Archived 43              | Project Anne CC July 2021                                                                                                    |   | Activity<br>Rejected<br>People | View<br>2<br>View |           |
| Integrate           | People Vie                                               | Up to 10 times faster than scanned images for supported<br>statements     Scan paper statements at 300g/lin GreyScale<br>(Please do not scan statements in Black & White)       No scanned image required     Colour can be used where GreyScale is not available       Learn more about ePDFs and supported statements     Full details on required scanner settings |   |                                |                   |           |
|                     | Expense Reports                                          | Upload complete + Add more                                                                                                    |   |                                |                   |           |
|                     | Reports 0<br>Review 0<br>Activity Vie                    | ۶.                                                                                                    |   |                                |                   |           |
|                     | Archived     0       Rejected     0       People     Vie | avant june statement.pdf<br>1.1 M8                                                                                                    |   |                                |                   |           |
|                     |                                                          |                                                                                                    |   | -                              | 1                 |           |

4) **AutoEntry** will convert the file. Go to **Bank Statements**, **Inbox**, your **Project**, click **Download**, and scroll down to find **SortMyBooks**.

| Bank Statements                                                         | Sontware Ltd * |         | 🖸 Inbox 1                   | 🕽 Activity 🛕 Rejected 😤 People                                                                                                    | V help Lender | ractivity All Peop | + Uploa        |
|-------------------------------------------------------------------------|----------------|---------|-----------------------------|----------------------------------------------------------------------------------------------------|---------------|--------------------|----------------|
| ROJECT                                                                  | UPDATED        |         |                             | Search Q<br>Choose dates *<br>sage arous (urx)<br>Sage Accounting - UK Dates (dd/mm/yvyv)                                                                                                    |               | <                  | 1 - 84 of 84 义 |
| nkard marapr 2020<br>Ê Edit Name<br>Delete Project<br>Download Accounts | 6 May 21       |         | ACCOUNT<br>80268180         | Sage Accounting - US Dates (mm/dd/yyyy) Other Accounts Software Accounts IQ AccountsPrep Inter AccountsPrep Inter AccountsPrep | FILES         | PAGES<br>1         | Ŵ              |
| nkard 10dec20<br>È Edit Name<br>Delete Project<br>Download Accounts     | 20 Apr 21      |         | ACCOUNT<br>80268180         | ReckonOne Relate Accounts Production SortMyRooks StatementRec CSV                                                                                                    | FILES         | PAGES<br>4         | 圃              |
| ine jan feb 2021<br>È Edit Name<br>Delete Project<br>Download Accounts  | 24 Mar 21      |         | ACCOUNT<br>5409172500613214 | Twinfield       Viztopia              Download            31 Dec 20 - 3 Mar 21                                                                                                    | FILES         | PAGES<br>4         | Ŵ              |
| leen jan feb 2021                                                       | 24 Mar 21      | ACTIONS | ACCOUNT                     | DATE RANGE / NOTES                                                                                                    | FILES         | PAGES              |                |

5) Go back to **SortMyBooks**, **Accounts** and click on **Statement**, select the account you need to import, select import from file, and choose the format of the file - **STMT - AutoEntry and Statement Rec**, click into **File**, select your file and click **Import**.

| Aisling S<br>Your trial | Software Ltd Ch<br>account expires in 3: | ange Upgrade<br>27 <i>4 days.</i> | 1              |                 |                   |                |          |            | Anne   | Profile Wh     | nat's new?    | Log out              |
|-------------------------|------------------------------------------|-----------------------------------|----------------|-----------------|-------------------|----------------|----------|------------|--------|----------------|---------------|----------------------|
| Home                    | e <u>S</u> ales                          | <u>P</u> urchases                 | Accounts       | <u>T</u> ools   | <u>U</u> tilities | 3              |          |            |        | SortMyBooksOn  | line.com Vers | ion: 2.7.1.195       |
| <u>B</u> ank            | Transaction Search                       | Eixed Assets                      | Misc Payments  | Misc Lodgements | Statement         | Reconciliation | Journals | )<br>Plaid | Report | Accountant (k) | O<br>Help     | Support ( <u>v</u> ) |
| Import Ba               | ink Statements                           |                                   |                |                 |                   |                |          |            |        |                |               |                      |
| Bank Acco               | ount                                     |                                   |                |                 |                   |                |          |            |        |                |               |                      |
| Anne G                  | old                                      | •                                 |                |                 |                   |                |          |            |        |                |               |                      |
| Import from             | m                                        |                                   |                |                 |                   |                |          |            |        |                |               |                      |
| File                    | AutoEntry and                            | •                                 |                |                 |                   |                |          |            |        |                |               |                      |
| Stateme                 | ent Rec                                  | File                              |                |                 |                   |                |          |            |        |                |               |                      |
| st                      |                                          | - Click                           | to upload file |                 | 1                 | ?              |          |            |        |                |               |                      |
| Import                  |                                          |                                   |                |                 |                   |                |          |            |        |                |               |                      |
|                         | -                                        |                                   |                |                 |                   |                |          |            |        |                |               |                      |
|                         |                                          |                                   |                |                 |                   |                |          |            |        |                |               |                      |
| Sort My Books           | On-Line ™ is © 2009-2021                 | Aisling Software Ltd. I           | reland.        |                 |                   |                |          |            |        | Refund Policy  | Privacy T     | erms Contact         |

More information in the video: <u>https://www.youtube.com/watch?v=5N8jhqMS4so</u>

### 3. Download your Bank Statement using Plaid

1) To connect **SortMyBooks** with your bank, go to **Accounts** and click on **Plaid**.

| Aisling Software Ltd Change Upgradet<br>Your trial account expires in 3274 days. |                                   |                | Anne Profile What's new? Log out         |
|----------------------------------------------------------------------------------|-----------------------------------|----------------|------------------------------------------|
| Home Sales Purchases Accounts                                                    | <u>T</u> ools <u>U</u> tilities   |                | SortMyBooksOnline.com Version: 2.7.1.195 |
| Bank Iransaction Search Eixed Assets Misc Payments Misc Loc                      | dgements Statement Reconciliation | Journals Plaid | Report Accountant (k) Help Support (     |
| Bank connections                                                                 |                                   |                |                                          |
| + Add Connection  Bank of Ireland (IE) - Business On Line                        |                                   |                |                                          |
|                                                                                  |                                   |                |                                          |
|                                                                                  |                                   |                |                                          |
|                                                                                  |                                   |                |                                          |
|                                                                                  |                                   |                |                                          |

2) Add Connection, and log in to your bank account.

| 88 PLAID                                                                                                 |                                                 |  | 0 |
|----------------------------------------------------------------------------------------------------|-------------------------------------------------|--|---|
| DATA YOU'LL SHARE WITH SORTMY<br>AND PLAID                                                               | BOOKSONLINE                                     |  |   |
| Contact Details                                                                                          | ~                                               |  |   |
| Account Transactions                                                                                     | ~                                               |  |   |
| Account Details                                                                                          | ×                                               |  |   |
|                                                                                                    |                                                 |  |   |
| By clicking "Continue" you agr<br>retrieving the above data for 90 d<br>with SortMvBooksOnline for their | ee to Plaid<br>ays, sharing it<br>services, and |  |   |
| making it available on my.plaid.c<br><u>Terms</u> for more info                                          | om. See our                                     |  |   |
| Continue                                                                                                 |                                                 |  |   |
| Cancel                                                                                                   |                                                 |  |   |

3) Once you get a successful connection, you will be brought back to **SortMyBooks** and see **your bank's name**. Click on it, and you will see your accounts.

| ng Softw<br>trial accou | vare Ltd Chi<br>unt expires in 32 | ange Upgrade<br>274 days. |               |       |                   |                |          |             | Anne Pr     | ofile What            | s new?       | Log     |
|-------------------------|-----------------------------------|---------------------------|---------------|-------|-------------------|----------------|----------|-------------|-------------|-----------------------|--------------|---------|
| Home                    | <u>S</u> ales                     | <u>P</u> urchases         | Accounts      | Tools | <u>U</u> tilities |                |          | R           | Sor         | tMyBooksOnline        | a.com Versie | on: 2.7 |
| nk <u>T</u> ran         | nsaction Search                   | Eixed Assets              | Misc Payments |       | Statement         | Reconciliation | Journals | Blaid       | Report A    | ccountant ( <u>k)</u> | O<br>Help    | Sup     |
| conne                   | ctions                            |                           |               |       |                   |                |          |             |             |                       |              |         |
| Add Co                  | onnection                         |                           |               |       |                   |                |          |             |             |                       |              |         |
| Bank of Ir              | reland (IE) - Busi                | ness On Line              |               |       |                   |                |          |             |             |                       |              |         |
| i Info                  | C Refresh                         |                           |               |       |                   |                |          |             |             | Expire: 2021          | -09-08 11:3  | 36:15   |
|                         |                                   |                           |               |       |                   |                |          |             |             |                       |              |         |
| ccount                  |                                   |                           |               |       | Mask              | Туре           |          | Subtype     | Linked to   |                       |              |         |
| reditCard 0             | 0455                              |                           |               |       | 0455              | credit         |          | credit card | Anne Gold   |                       | Ľ            | i       |
| editCard 0              | 0463                              |                           |               |       | 0463              | credit         |          | credit card | Aileen Gold |                       | ľ            | i       |
| REPUBLI                 | IC CURRENT A                      | CCOUNT                    |               |       | 1001              | deposi         | ory      | checking    | BOI UK      |                       | ľ            | i       |
|                         |                                   |                           |               |       | 1250              | doposi         |          | ab a shia a | BOI Ourset  |                       |              |         |

4) Bank Accounts need to be linked to your bank accounts in SortMyBooks. Click on the button with a pen at the far right of the account and select from the list of accounts in SortMyBooks.

|               | Exp<br>X |
|---------------|----------|
|               |          |
| ad to         |          |
| DI Current -  |          |
|               |          |
| leen Director |          |
| leen Gold     |          |
| nne Director  |          |
| nne Gold      |          |
| DI Deposit    |          |
|               |          |
|               | d to     |

5) Once you link all your accounts, go to **Accounts, Statement**. Select the bank account you want to work with, enter the "**date from**" and "**date to**", and click **Import**.

| Aisling Softw<br>Your trial acco | vare Ltd Cha<br>unt expires in 32 | ange Upgradel<br>274 days. |               |       |                   | - A            |          |            | Maria Carlo |
|----------------------------------|-----------------------------------|----------------------------|---------------|-------|-------------------|----------------|----------|------------|-------------|
| <u>H</u> ome                     | <u>S</u> ales                     | <u>P</u> urchases          | Accounts      | Tools | <u>U</u> tilities | i              |          |            |             |
| <u>Bank</u> <u>T</u> ra          | nsaction Search                   | Eixed Assets               | Misc Payments |       | <u>Statement</u>  | Reconciliation | Journals | 8<br>Plaid |             |
| Import Bank S                    | tatements                         |                            |               |       |                   |                |          |            |             |
| Bank Account                     |                                   |                            |               |       |                   |                |          |            |             |
| BOI Deposit                      |                                   | -                          |               |       |                   |                |          |            |             |
| Import from                      |                                   |                            |               |       |                   |                |          |            |             |
| Bank Conne                       | ction                             | •                          |               |       |                   |                |          |            |             |
| Date From                        | Date                              | То                         |               |       |                   |                |          |            |             |
|                                  | I                                 |                            |               |       |                   |                |          |            |             |
| Import                           |                                   |                            |               |       |                   |                |          |            |             |
|                                  |                                   |                            |               |       |                   |                |          |            |             |
| Sort My Books On-Lin             | e ™ is © 2009-2021 A              | Aisling Software Ltd. In   | eland.        |       |                   |                |          |            |             |

More Plaid setup information in the video: <u>https://www.youtube.com/watch?v=L-IpE1IPtnA</u>

**6)** Every 90 days, you must refresh your connection with Plaid to keep accessing the live bank feeds. If your connection to Plaid is severed for any reason, the same steps are to follow.

#### More Plaid refresh information in the video:

https://www.youtube.com/watch?v=bibLny4Hi6M